## 附件 2: 全日制学生"健康打卡"使用指引

1. 手机打卡:通过学生综合服务平台服务号打卡

(1)扫描关注

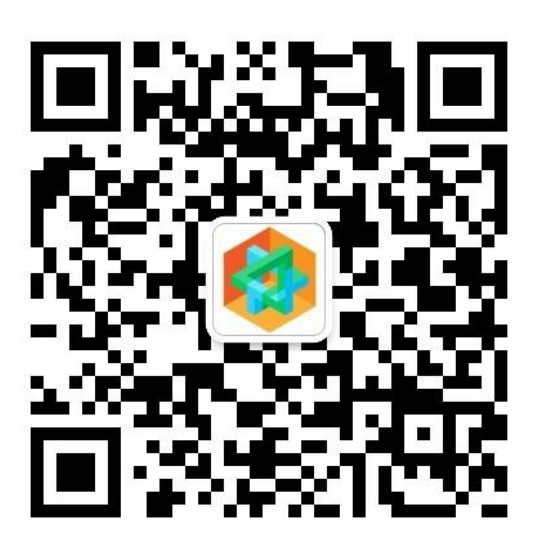

学生综合服务平台服务号

(2)进入移动端:点击服务号菜单"公共服务-Fx 移动端"。首次 使用系统会提示登录,请使用学生服务平台账号密码;或者点 击"使用统一身份认证登录",使用学校统一账号密码登录。

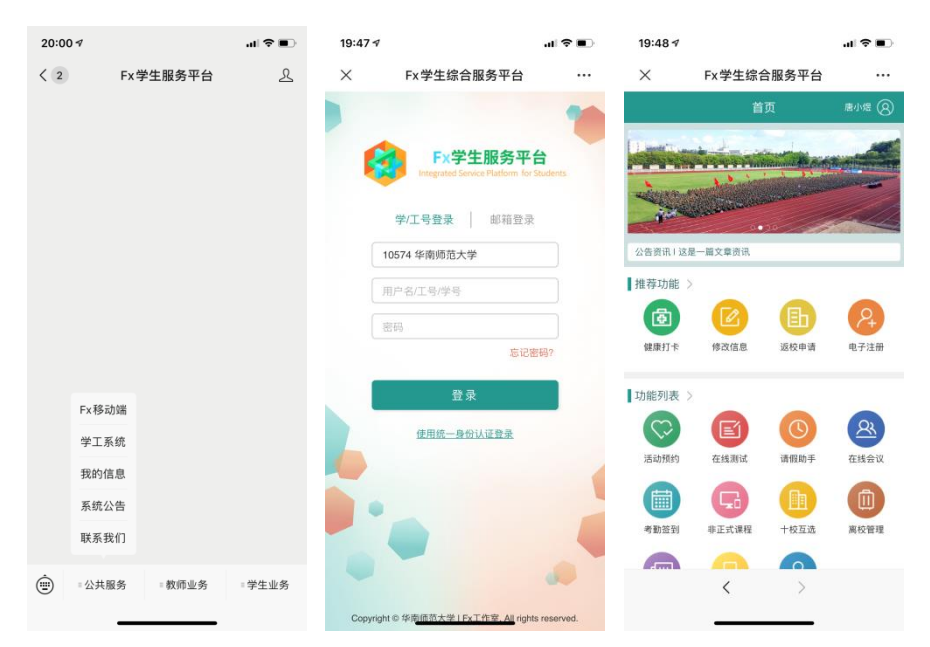

- (3)使用本地账号密码或者统一身份认证登录登入系统。其中,个 人信息不全者,学生账号权限会变成"受限用户",请在【信 息修改】等功能中完善个人信息。
- (4)完成打卡:每日点击"健康打卡"图标,进入页面后如实填写 内容即可。
- (5)本人所在城市、接触史等"旅居史"信息如有更新,请在该功 能中及时修改。

## 2. 电脑打卡:通过学生综合服务平台服务号打卡

(1)打开学生综合服务平台: <u>https://ssp.scnu.edu.cn</u>

| 首页                                                                                                    | · 个人信息 奖学助学 医保服务 就业服务 智慧团建 宿舍服务 查询统计 更多服务                                                                                                    |                                                         |                                                                           |                                                                                                    |                                                                                                   |     | ② 本地登录 统─认证                                                                                              |  |  |  |
|----------------------------------------------------------------------------------------------------|----------------------------------------------------------------------------------------------------|---------------------------------------------------------|---------------------------------------------------------------------------|----------------------------------------------------------------------------------------------------|---------------------------------------------------------------------------------------------------|-----|----------------------------------------------------------------------------------------------------|--|--|--|
| $\left \right\rangle$                                                                                                    |                                                                                                    | 高                                                       | 校学生                                                                       | 综合服务                                                                                                | 5平台<br>《                                                                                          | 9   |                                                                                                    |  |  |  |
|                                                                                                    | 日常管理学生日常教育服务管理事务                                                                                                    | ●●● 评优评<br>■◎ <sub>学生奖助</sub>                           | 平先<br>助学金申请审批 学生成果奖励与行政处分                                                 |                                                                                                    |                                                                                                   | 治管理 | <b>疫情防控</b> 疫情防控与健康打卡                                                                                    |  |  |  |
|                                                                                                    | 公告与资讯                                                                                                    |                                                         |                                                                           |                                                                                                    | <b>流程</b>                                                                                         |     |                                                                                                    |  |  |  |
|                                                                                                    | 高校学生综合服务平台简介[2020/2/12<br>关于做好2018届毕业生商校.[2018/6/<br>学生医保门诊管理办法及医保租.[2017<br>"受限用户"是怎么回事,怎么.[2017<br>学生综合服务平台用户信息及数[2017<br>关于催缴2017届毕业生学费.[2017/6/<br>大学城校区2017届本科毕业.[2017/6/ | ]<br> 4]<br>/10/23]<br>/10/17]<br>/10/10]<br>27]<br>[5] | 1. 学<br>2. 院<br><b>次 3</b> . 学<br><b>助</b> 4. 学<br><b>流程</b> 6. 学<br>7. 学 | 生在线申请(困难认定),<br>系、学生处审核认定因罪<br>生处设定奖助项目及期限<br>生在线提交(资助申请)<br>院线下评审,并完成系统<br>生处进行汇总审批<br>生处提交名单由财务处放 | 调[困難认定],提交材料<br>处审核认定困难等级<br>线影助项目及期限<br>(交)资助申调]<br><sup>1</sup> 审,并完成系统审批<br>汇总审批<br>eS4曲时财务处放款 |     | 教务处/研究生脉导入毕业生名单<br>各部门提交业务数据<br>学生通过Web/微信講申请离校<br>系统批量审核离校申请<br>院系汇总报表申请审批情况<br>就业管理部门核发证书<br>学生到院系领取证书 |  |  |  |
| Fx 副校学生综合服务平台学生工作管理系统 每ICP备05008875号<br>单位联系方式 <sup>。</sup> 州市无河区体南杨范大学学生工作处研究生房<br>版权所有4%南杨范大学 <u>最小感</u> 登记证20105R038042 |                                                                                                    |                                                         |                                                                           |                                                                                                    |                                                                                                   |     |                                                                                                    |  |  |  |

(2)使用本地账号密码或者统一身份认证登录登入系统。其中,个 人信息不全者,学生账号权限会变成"受限用户",请在【个 人信息-基本信息/家庭信息】等功能中完善个人信息后,重新 登录系统。

(3)进入【疫情防控-健康打卡】功能

| 首页                                                                                                    | 文学助学 医保服务 就业服务 就业服务 |    | 业服务 智慧          | 智慧团建 宿舍服务 查询统计 更多服务 |        |             |                         | (2) beaming 超管 退出登录 |  |  |
|----------------------------------------------------------------------------------------------------|---------------------|----|-----------------|---------------------|--------|-------------|-------------------------|---------------------|--|--|
| $\Diamond$                                                                                                    |                     |    | $\bigcirc$      | 高校                  | §学生结   | 合服          | 务平台                     | 5                   |  |  |
|                                                                                                    | 操作对象                | 音找 | and strategy in | 47.1                | -/+> 1 | to er Stenn | Sec. 1. A. and S. Salar |                     |  |  |
|                                                                                                    | ~                   | 清除 | 健康打卡            | ₹LŁ                 | 59617  | 电子注册        | 返伐申请                    |                     |  |  |
|                                                                                                    | 健康打卡                |    |                 |                     |        |             |                         |                     |  |  |
|                                                                                                    | 打卡统计                |    |                 |                     |        |             |                         |                     |  |  |
|                                                                                                    | 电子注册                |    |                 |                     |        |             |                         |                     |  |  |
|                                                                                                    | 返校申请                |    |                 |                     |        |             |                         |                     |  |  |
| Fx 高校学生综合服务平台学生工作管理系统 每ICP备0500875号<br>单位等系方式/*州市天河区华带师范大学学生工作处研究生房<br>版权所有5年雨前范大学 重 <u>计型</u> 登记正201058038042 |                     |    |                 |                     |        |             |                         |                     |  |  |

- (4)按页面提示如实填写内容即可。其中本人学号、姓名、电话、籍贯、家庭住址等信息为只读。如有错漏,请在【个人信息-基本信息】功能中修改。
- (5)本人所在城市、接触史等"旅居史"信息如有更新,请在该功 能中及时修改。

| 信息提示<br>打卡日期<br>学号/姓名 | 2020/2/13        |  | 旅居史有否变化<br>籍贯<br>家庭住址<br>穗(佛)常住地址 | 2 勾选为有                            |  |  |
|-----------------------|------------------|--|-----------------------------------|-----------------------------------|--|--|
| 联系电话<br>当天所在地         |                  |  |                                   | **市**区及详细地址/无穗(佛)常住地请写"无"         |  |  |
|                       | **省**市**县 (区)    |  | 近一个月旅居史                           | 在穗(佛)未外出                          |  |  |
| 当天健康情况                | 无不适              |  |                                   | 武汉                                |  |  |
|                       | □ 发烧37.3度 (含) 以上 |  |                                   | 潮北 (不含武汉)                         |  |  |
|                       | 咳嗽               |  |                                   | 中国大陆其他省市                          |  |  |
|                       | 一气促              |  |                                   | - 中国港澳台地区                         |  |  |
|                       | <b>ジ</b> カ       |  |                                   | 国外                                |  |  |
|                       | 「甘ウ庁伊            |  | 近一个月旅居城市                          |                                   |  |  |
|                       |                  |  |                                   | **省**市**县 (区)                     |  |  |
| 当天实测体温                |                  |  | 10/18(196)日期                      | the lattice and the second second |  |  |
| 当天症状及就诊描述             |                  |  | 近期接触史                             | 未返回者不填写                           |  |  |
|                       |                  |  |                                   | ○ 无接触                             |  |  |
|                       |                  |  |                                   | ○ 14日內密切接触近期有湖北旅居史者               |  |  |
|                       | 无情况可留空           |  |                                   | ○ 自我感觉14日内曾与患者接触                  |  |  |
| 特殊情况说明                |                  |  | 接触日期及具体情况                         |                                   |  |  |
|                       |                  |  |                                   |                                   |  |  |
|                       |                  |  |                                   |                                   |  |  |
|                       | 无情况可留空           |  |                                   | 日期, 年次航班, 具体情况                    |  |  |
| 旅居史有否变化               | 💟 勾选为有           |  |                                   | 提父保仔                              |  |  |

(6)学院、院系负责老师、辅导员可以通过系统【疫情防控-打卡统计】功能分学院、年级、专业、班级、群体实时查询统计打卡、未打卡名单,了解学生健康状况。

## 3. 技术支持:

如果您在使用系统中有任何问题或建议,请与辅导员联系,或联系邮箱:fx\_studio@163.com。